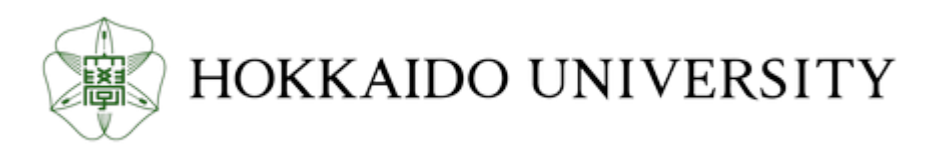

| Title            | Science Directを例に学ぶ学術情報の調べ方                          |  |  |
|------------------|------------------------------------------------------|--|--|
| Author(s)        | 照井,健志                                                |  |  |
| Issue Date       | 2009-12-24                                           |  |  |
| Doc URL          | http://hdl.handle.net/2115/42541                     |  |  |
| Rights(URL)      | http://creativecommons.org/licenses/by-nc-sa/2.1/jp/ |  |  |
| Туре             | learningobject                                       |  |  |
| File Information | HowToSearch.pdf                                      |  |  |

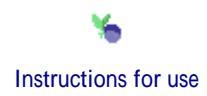

# Science Directを例に学ぶ 学術情報の調べ方

2009/12/24 北海道大学大学院 環境科学院 照井 健志

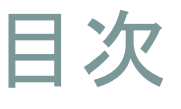

## ・学術情報とは

- 最近の学術情報事情
- ・学術情報収集の技(Elsevierの例)
- 世界中の情報を検索したい
- 国内の情報を検索したい

学術情報とは以下の情報

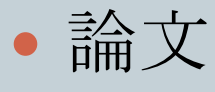

• 雑誌

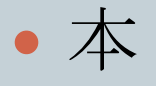

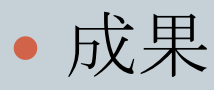

- 業績目録
- 公開データ

学位論文・投稿論文・寄稿論文 学術雑誌・官公庁誌・一般誌 専門書・一般書 学会発表・特許 研究者の業績一覧

• etc

# 最近の学術情報事情

### • Web上での公開

- o 出版形態が紙からPDF, HTMLへ
- o 解像度の高い図表の提供
- o 補足資料や詳細データの提供
- 要旨の公開

### データベース化

- 検索機能の提供

  参考文献のリンク
- o 関連分野の自動リンク生成

# 最近の学術情報事情出版社

## 大手出版社は電子化,専用サイトを設立

- Elsevier
  - Science Direct
- Springer
  - SpringerLink
- Willey-Blackwell
  - InterScience

| Science/Direct - Harne - Mattile Firefax                                                                                                    |                                                                          |                                                                                                    |                                                                                                    |   |
|----------------------------------------------------------------------------------------------------|--------------------------------------------------------------------------|----------------------------------------------------------------------------------------------------|----------------------------------------------------------------------------------------------------|---|
| ファイル(日) 横馬(日) 東川(小) 陽悪(日)                                                                                                    | ブックマーク国 ジール(1) ヘルプ国                                                      |                                                                                                    |                                                                                                    |   |
| C X A 🔏 😧 (* http://www.aderactivet.com/ 🖞 - 👹 edark journ                                                                                                    |                                                                          |                                                                                                    |                                                                                                    |   |
| 😸 Rindax を使ってみよう 🔒 RSS 🛄 ソ                                                                                                    | -S-10.6 - P-y N 🙌 Hokkaido Linivenity                                    | 🦐 ORAC 👽 MEN Japan                                                                                                    |                                                                                                    |   |
| Manufacture and                                                                                                    |                                                                          |                                                                                                    |                                                                                                    |   |
| 1 Deep Set () Notare A                                                                                                    | zucc. (satu. @wiew                                                       | 👝 👦 Codord Ja 🤝 Scien 🛪 🚺                                                                                                    | ticevier (\$) mesono >  +                                                                                                    |   |
| ScienceDirect 日本語サポート Parents For an and a parent of the second of the second of the |                                                                          |                                                                                                    |                                                                                                    |   |
| Barrow         General         McGellagat         Averal         Herg           Galata Search         Attrick         Attrick                                                                                                    |                                                                          |                                                                                                    |                                                                                                    |   |
| A react the "some score and                                                                                                    | VOLTS BLAS                                                               | rage Cremity do                                                                                                    | Advanced search                                                                                                    |   |
| Browse \$321,072 Articles                                                                                                    | Why Register?                                                            |                                                                                                    | News                                                                                                    |   |
| Browse by the     A   m   C   m   m   m   m   m   m   m   m                                                                                                    | ScienceDirect<br>Personalizing Re                                        | Gorenze/Devel partners with<br>Predition to accelerate scientific<br>discareary.<br>Pland out-many.<br>Join sour Develop Partner<br>programs to help us westable<br>new features and improve<br>blocenze/Svest. | 1                                                                                                    |   |
| <ul> <li>Camputer Ssience</li> </ul>                                                                                                    | Favorite Journals (Books                                                 | Quick Links in ScienceDirect                                                                                                    | the state of the state of the s |   |
| Contrained Interesting Sciences     Eveny     Erreny     materials Science                                                                                                    | Vou seed to be logged in to outbraize and<br>use Farente-Journals/Books. | <ul> <li>Alerts</li> <li>Recall Saved Scanfres</li> <li>Top-25 affolia in mp subject area</li> </ul>                                                                                                    | Want to know more?                                                                                                    |   |
| Huthematics     Physics and Autonomy     Lite Sciences     Apricultural and Dislogical Sciences                                                                                                    |                                                                          | Chick Links on the Web                                                                                                    | The ScienceDirect lab alle has all<br>the information you need to help<br>you make the most of<br>ScienceDirect.                                                                                                    |   |
| Counterfailed (Constant)     Counterfail Science     Immunitogy and Microbiology     Neuroscience                                                                                                    |                                                                          | <ul> <li>SCOPUS - chilabose of research<br/>Benature</li> <li>Scinus - science-specific search<br/>angline</li> <li>Elsovari</li> </ul>                                                                         | Fiel of nero abort:<br>- Switching on RecettActions<br>- Setting up Auck Links<br>- Setting up Avels<br>and C. aborto: Fistercofficient                                                                                                    |   |
| Control Science     Control Science     Control     Control      Control     Control     Contro     Contro     Control       |                                                                          |                                                                                                    |                                                                                                    | - |

• Oxford Journal, Nature, Science, etc.

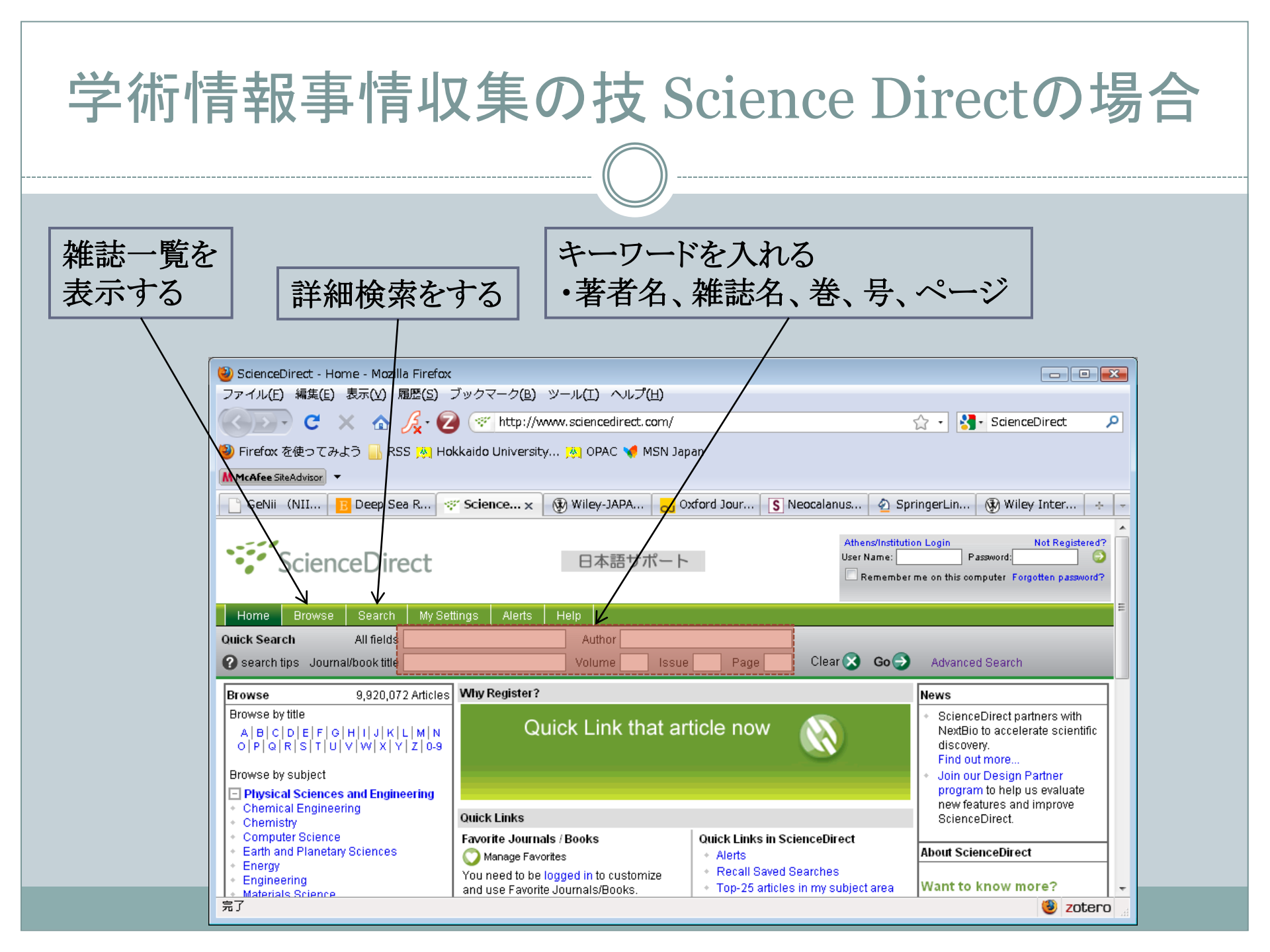

| Ë     | 学術情報事情収集の技 Science Directの場合                                                                                                    |                                                                                                    |                                          |         |
|-------|----------------------------------------------------------------------------------------------------|----------------------------------------------------------------------------------------------------|------------------------------------------|---------|
|       |                                                                                                    |                                                                                                    |                                          |         |
|       |                                                                                                    |                                                                                                    |                                          |         |
| Į     | Deep Sea R                                                                                                    | Research Part Iのトップページ                                                                                                    |                                          |         |
| 😫 De  | ep Sea Research Part I: Oceanograph<br>(山(F) 編集(F) 東元(M) 扇間(S) ブ                                                                                                    | hic Research Papers - Elsevier - Mozilla Firefox                                                                                                    |                                          |         |
|       | 🗊 C X 🏠 🧟 🖓                                                                                                    | http://www.elsevier.com/wps/find/journaldescription.ows_home/601265/description#description                                                                                                 | 😭 • 🛃• Volume 🔎                          |         |
| 😫 Fir | efax を使ってみよう 📙 RSS 🏨 Hak                                                                                                    | kaido University 😕 OPAC 📢 MSN Japan                                                                                                    |                                          | ▶ 雑誌の概要 |
| M Med | Mee SRuAdvisor                                                                                                    |                                                                                                    |                                          |         |
|       | eNii(NII学術コン… × 📴 Deep S                                                                                                    | Sea Research x ScienceDirect - Home x S Neocalanus results o x ScienceDirect - I                                                                                                    | Dee × 🖪 Deep Sea Research 🛪 🔶 -          |         |
|       | ELSEVIER                                                                                                    | Home Products Alerts User Resources About Us Support & Contact Elsevier                                                                                                    | Websites                                 |         |
|       |                                                                                                    | Search Advanced Product Search                                                                                                    |                                          |         |
|       | Browse Journals > Deep Sea                                                                                                    | Research Part I: Oceanographic Research Papers home                                                                                                    |                                          |         |
|       |                                                                                                    |                                                                                                    |                                          |         |
|       | Deep Sea Research                                                                                                    | Part I: Oceanographic Research Papers                                                                                                    | E                                        |         |
|       |                                                                                                    | Deep-Sea Research Part I: Oceanographic Research Papers is devoted to the publication of the                                                                                                | Additional Information                   |         |
|       | PART I                                                                                                    | results of original scientific research, including theoretical work of evident oceanographic<br>applicability; and the solution of instrumental or methodological problems with evidence of | Editorial Board                          |         |
|       |                                                                                                    | successful use. The journal is distinguished by click here for full Aims & Scope                                                                                                    | G+ Login to Editorial<br>System          |         |
|       | and the second second s | M.P. Bacon                                                                                                    | DeAdvertisers Media<br>Information       |         |
|       | And the second second s |                                                                                                    | Readers                                  |         |
|       | 155N: 0967-0637                                                                                                    | STATE AN IMPROV                                                                                                    | Order Journal                            | 読者向けの   |
|       | Imprint: PERGAMON                                                                                                    | Impact factor                                                                                                    | G+ Access Full-Text                      | 1×=     |
|       | Submit Article                                                                                                    | America Calance America                                                                                                    | CH+ Volume/Issue Alert                   |         |
|       | Order Journal                                                                                                    |                                                                                                    | Free Tables of contents<br>and abstracts |         |
|       | Free Sample Issue Recommend to Friend                                                                                                    | Cat the latest news from Elecular Aquatic Sciences                                                                                                    | Authors                                  |         |
|       | Bookmark this Page                                                                                                    | Cet the latest news from Elsevier Aquaoc Sciences                                                                                                    | Authors Home                             |         |
|       | Statistics                                                                                                    | Articles                                                                                                    | G+ Track Your Accepted                   | 最新号一覧   |
|       | ImpactFactor: 1.791<br>5-Year ImpactFactor: 2.482                                                                                                    | Recent   Top 10 Cited   Most Downloaded                                                                                                    | Unide for Authors                        |         |
|       | Issues per year: 12                                                                                                    | Thu Dec 10 03:47:02 GMT 2009                                                                                                    | Artwork instructions                     |         |
| 完了    |                                                                                                    |                                                                                                    | 🥲 zotero                                 |         |

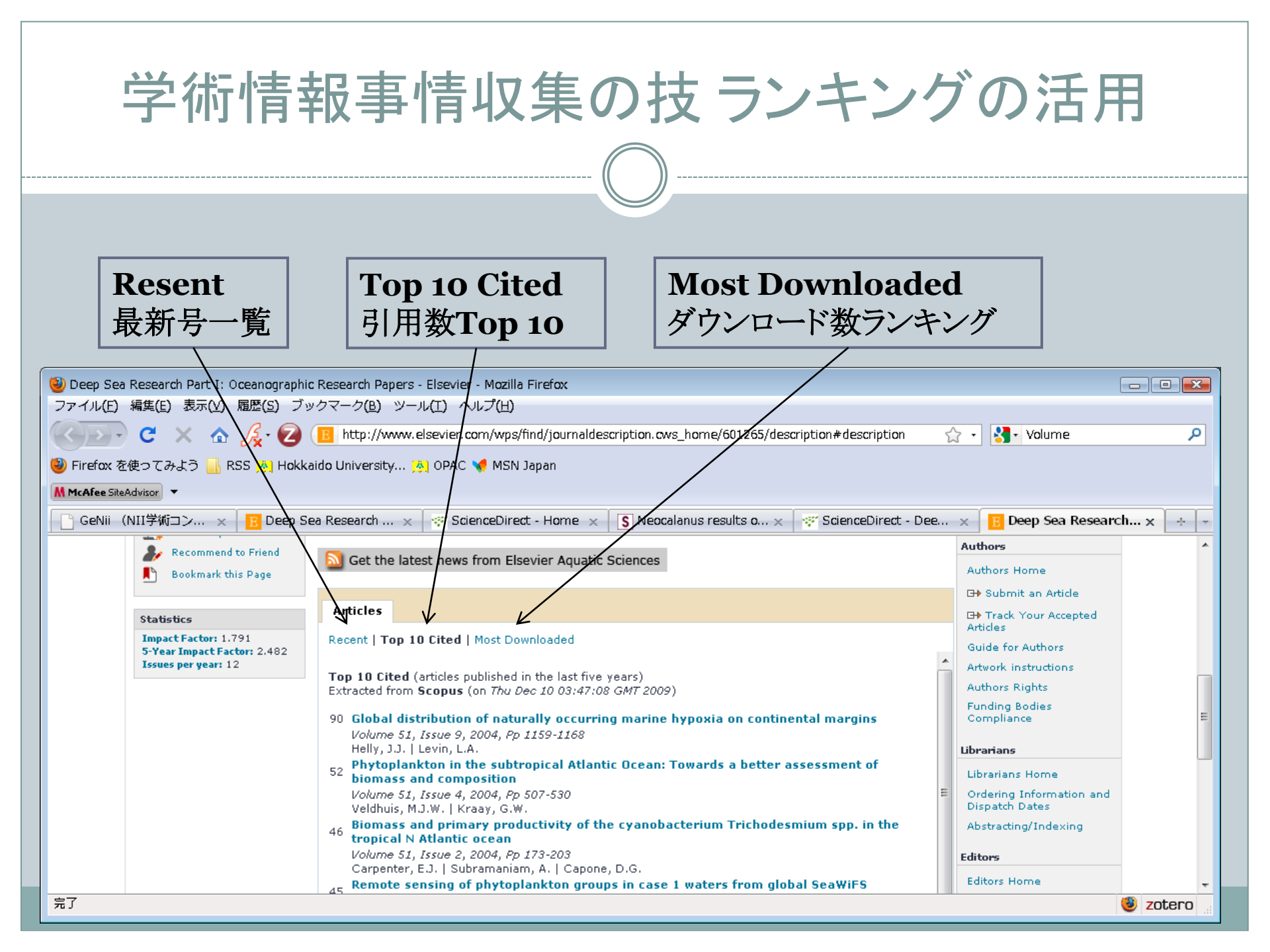

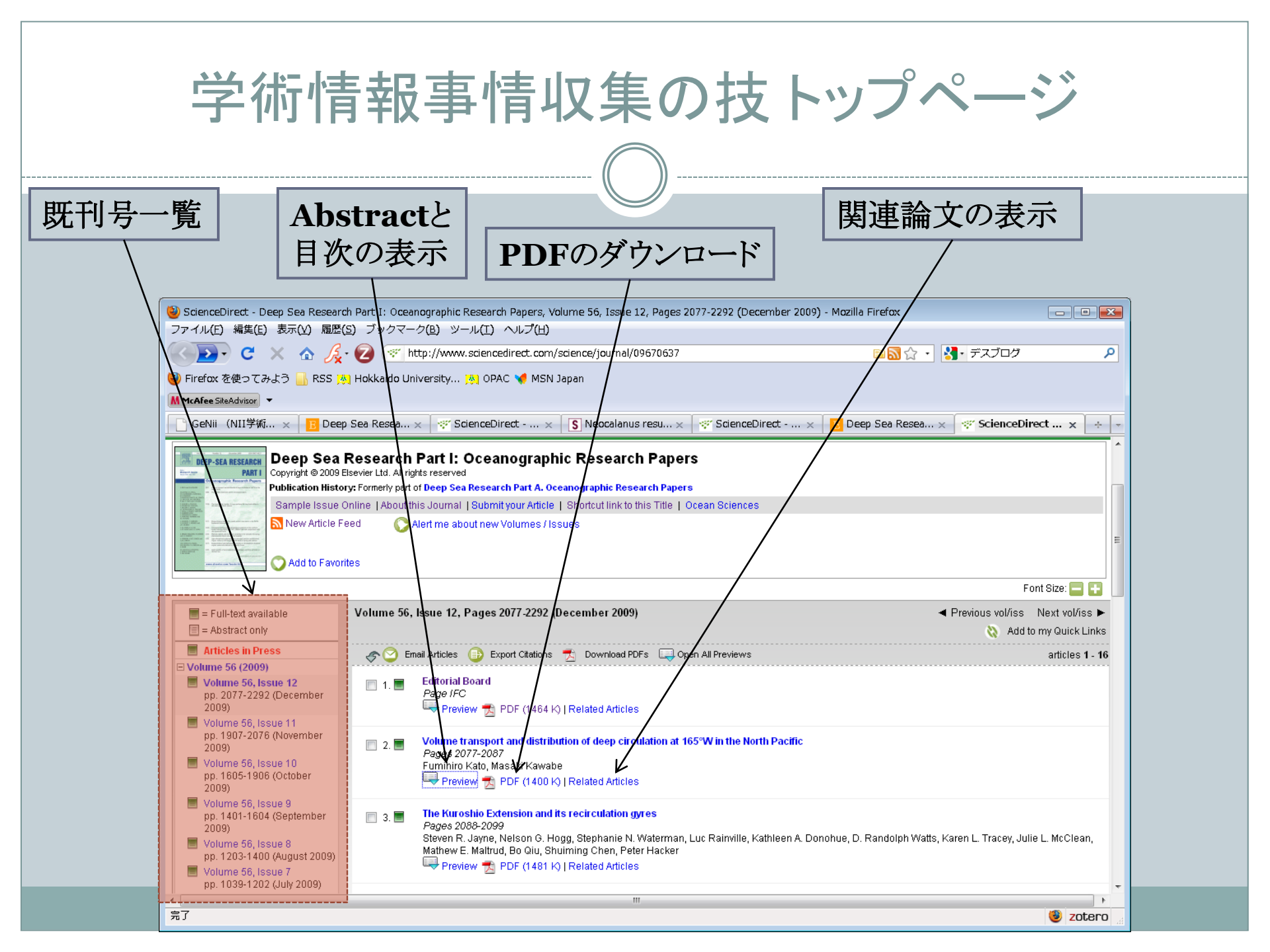

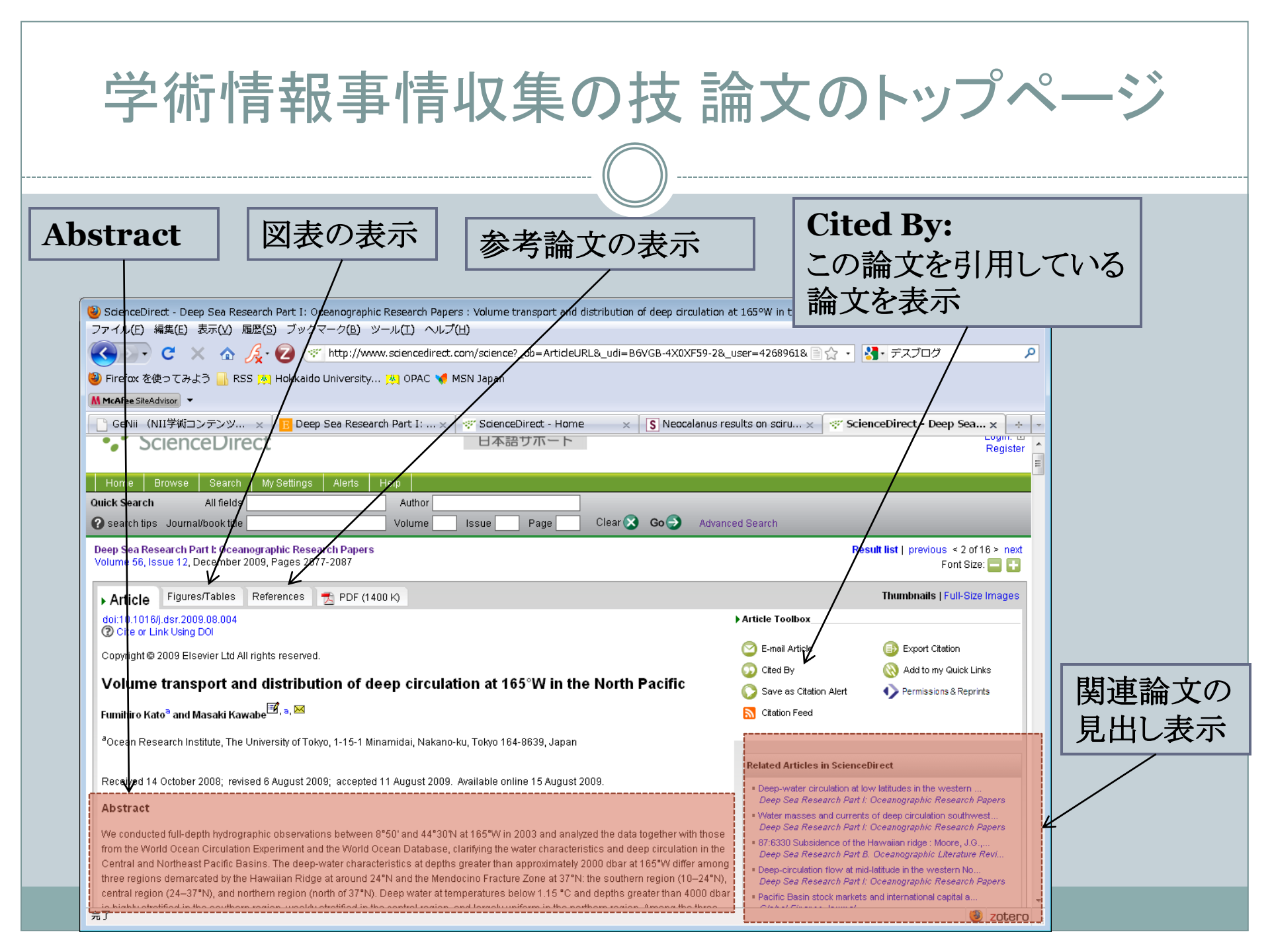

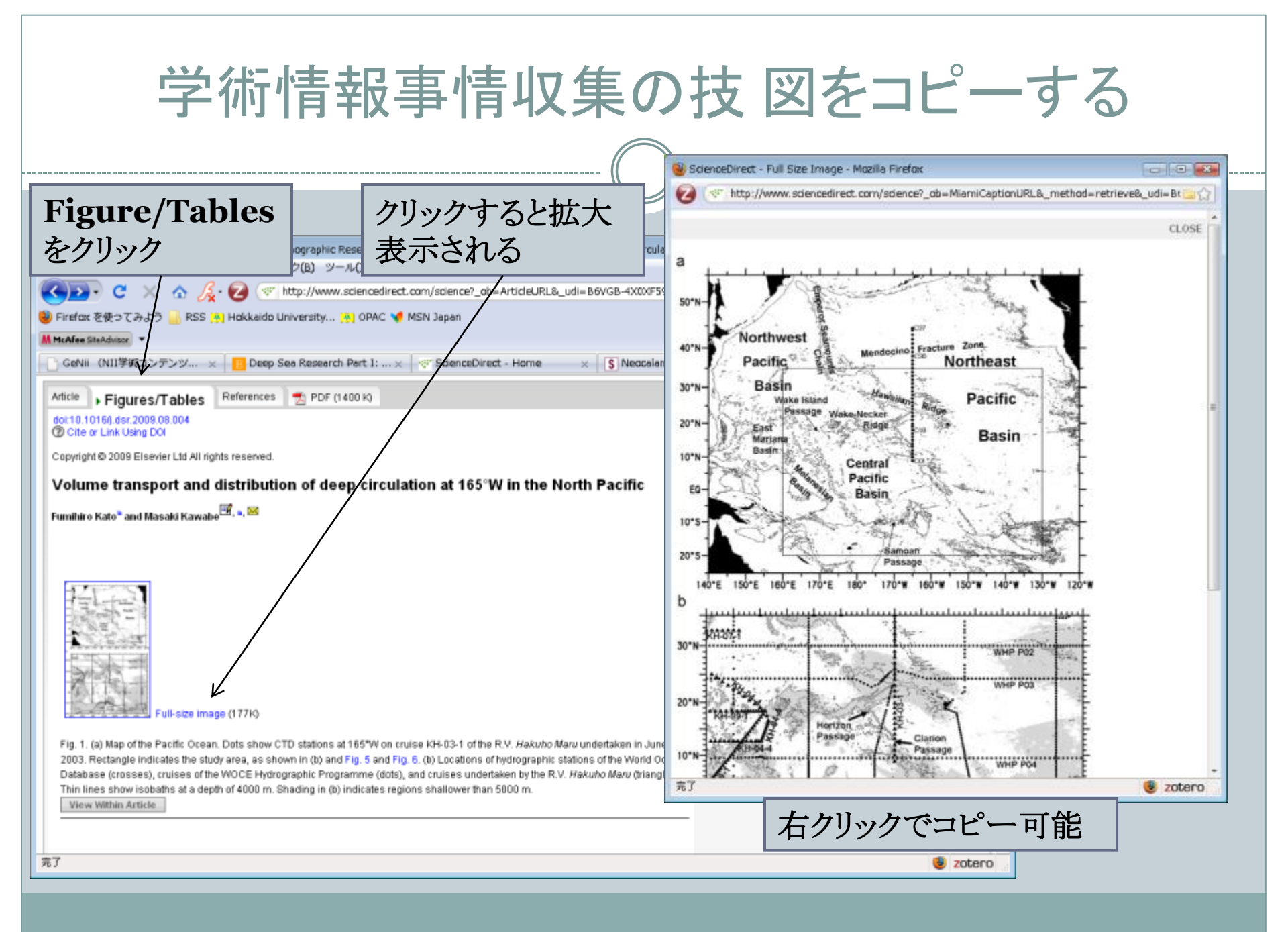

| 学術情報事情収集の技 表をコピーする                                                                                                    |                                      |  |                                                 |              |              |         |
|----------------------------------------------------------------------------------------------------|--------------------------------------|--|-------------------------------------------------|--------------|--------------|---------|
|                                                                                                    |                                      |  |                                                 |              |              |         |
| テキストを直接選択<br>してコピー可能<br>ScienceDirect - Deep Sea Research Part I: Oceanographic Research Papers : Volume transport and distribution of deep circulation at 165 <sup>on</sup><br>ファイル(E) 編集(E) 表示(M) 施歴(S) ブックマーク(B) ツール(I) ヘルプ(H) |                                      |  | on at 165°W in the North P<br>28. user=42689618 | パワーオ<br>でペーフ | イントに表<br>い可能 | 形式      |
| Firefox を使ってみよう 📙 RSS 🔉 Hokkaido University                                                                                                    | 🔊 OPAC 🃢 MSN Japan                   |  | Section                                         | Salinity     | Oxygen       | Silica  |
| McAfee SiteAdvisor マ                                                                                                    | a Bart II                            |  | KH-03-1 leg2                                    | 0.0008       | 1.0116       | 0.9741  |
| Table 1.                                                                                                    | Sciencebirect                        |  | KH-04-4 leg1                                    | -0.0002      | 0.9941       | 0.9859  |
| Coefficients of adjustment in salinity, dissolved oxygen, and s                                                                                                    | ilica for each cruise or cruise leg. |  | KH-04-4 leg2                                    | -0.0004      | 0.9898       | 0.9946  |
| Section Salinity Oxygen Silica                                                                                                    |                                      |  | KH-05-4 leg1                                    | 0.0001       | 1.0020       | 0.9848  |
| KH-03-1 leg2         0.0008         0.0116         0.9741           KH-04-4 leg1         -0.0002         0.9941         0.9859                                                                                                    |                                      |  | KH-07-1                                         | -0.0002      | 0.9878       | 1.0174  |
| KH-04-4 leg2 -0.0004 0.9898 0.9946                                                                                                    |                                      |  | KH-99-1 leg1                                    | -0.0010      | 0.9811       | No data |
| KH=05-4 leg1         0.0001         0.0020         0.9888           KH=07-1         -0.0002         0.9878         1.0174                                                                                                    |                                      |  | KH-00-1 leg2                                    | -0.0017      | 0.0821       | 1.0040  |
| KH-99-1 leg1         -0.0010         0.9811         No data           KH-99-1 leg2         -0.0017         0.9821         1.0040           WHP P02 2004 1         -0.0002         1.0037         0.9966                           |                                      |  | WHP Po2<br>2004 1                               | -0.0002      | 1.0037       | 0.9996  |
| WHP P02/2004/2         -0.0005         1.0217         1.0029           WHP P03/1         0.0030         1.0003         0.9970           WHP P03/2         0.0036         0.9860         0.9867                                    |                                      |  | WHP P02<br>2004 2                               | -0.0005      | 1.0217       | 1.0029  |
| MHP P04C 0.0009 0.9892 1.0000                                                                                                    |                                      |  | WHP Po3 1                                       | 0.0030       | 1.0003       | 0.9970  |
| MHP P04W         0.0012         1.0000         0.9976                                                                                                    |                                      |  | WHP Po3 2                                       | 0.0036       | 0.9880       | 0.9967  |
| WHP P131 -0.0008 1.0180 0.9886                                                                                                    |                                      |  | WHP Po4C                                        | 0.0009       | 0.9892       | 1.0000  |
| WHP P14N 1 0.0010 0.9992 0.9815                                                                                                    |                                      |  | WHP PO4E                                        | 0.0001       | 0.9999       | 1.0007  |
| WHP P14N 2 0.0010 0.9856 0.9872                                                                                                    |                                      |  |                                                 | 0.0010       | 1.0000       |         |

| 学術情報事情収集の技 参考論文を探す                                                                                                    |                                                                                                    |  |  |
|----------------------------------------------------------------------------------------------------|----------------------------------------------------------------------------------------------------|--|--|
|                                                                                                    |                                                                                                    |  |  |
| References<br>ScienceDirect - Deep Sea Research Part 1: Oceanographic Research Papers : Volum<br>アッイル(と) 端葉(と) あっい 前に 3 ックマーク(と) ッール(1 ヘルプ(と)<br>マッイル(と) 端葉(と) あっい 前に 3 ックマーク(E) ッール(1 ヘルプ(L)<br>マッイル(と) 端葉(と) あっい 前に 3 ックマーク(E) ッール(1 ヘルプ(L)<br>マッイル(と) 端葉(と) あっい 前に 3 ックマーク(E) ッール(1 ヘルプ(L)<br>マッイル(と) 端葉(と) あっい 前に 3 ックマーク(E) ッール(1 ヘルプ(L)<br>マッイル(E) 端葉(E) あっい 前に 3 ックマーク(E) ッール(1 ヘルプ(L)<br>マッイル(E) 端葉(E) あっい 前に 3 ックマーク(E) ッール(1 ヘルプ(L)<br>マッイル(E) 端葉(E) あっい 前に 3 ックマーク(E) ッール(1 ヘルプ(L)<br>マッイル(E) 端葉(E) あっい 前に 3 ックマーク(E) ッール(1 ヘルプ(L)<br>マッイル(E) 端葉(E) あっい 前に 3 ックマーク(E) ッール(1 ヘルプ(L)<br>マッイル(E) 端葉(E) あっい 前に 3 ックマーク(E) ッール(1 ヘルプ(L)<br>マッイル(E) 端葉(E) あっい 前に 3 ックマーク(E) ッール(1 ヘルプ(L))<br>マッイル(E) 端葉(E) あっい 前に 3 っ の (E) いっい 3 っ の (E) いっい 3 っ の (E) いっい 3 っ の (E) いっい 3 っ o o o o o o o o o o o o o o o o o o | racta Solution and a solution of the level of the solution of the level of the solution of the solution of the solution of the level of the solution of the level of the solution of the level of the solution of the level of the solution of the level of the level of the le |  |  |
| 完了                                                                                                    |                                                                                                    |  |  |

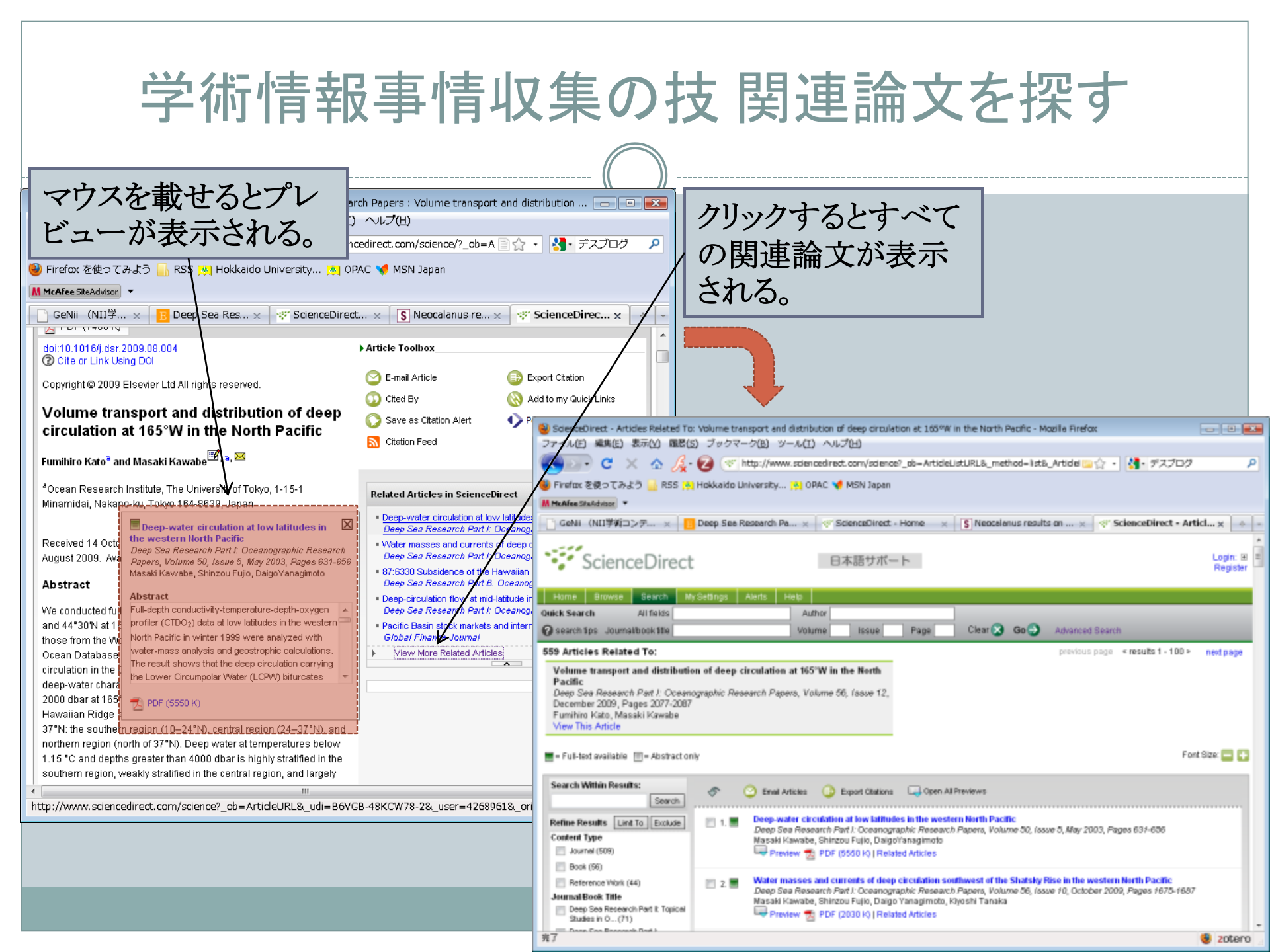

| 学術情報事情収集の技                                                                                                    |                                                                                                    |                                                                                                    |  |
|----------------------------------------------------------------------------------------------------|----------------------------------------------------------------------------------------------------|----------------------------------------------------------------------------------------------------|--|
| この                                                                                                    | 論文を引                                                                                                    | 用した論文を探す                                                                                                    |  |
| 有名論文を引用した<br>論文を探す時に有効<br>ScienceDirect - Geochimica et Cosmochimica Acta : Interactions of bio<br>ファイル(E) 編集(E) 表示(Y) 履歴(S) ブックマーク(B) ツール(I) ヘル<br>くひつ・ C 、 介 後・2 ※ http://www.sciencedired<br>Firefox を使ってみよう 。RSS 例 Hokkaido University 例 OPAC<br>MicAfee SiteAdvisor ▼<br>Geochimica et Cosmochimica Acta<br>Volume 37, Issue 10, October 1973, Pages 2257-2266, IN1, 2267-2282<br>Abstract References PDF (2250 k)<br>doi:10.1016/0016-7037(73)90103-8<br>⑦ Cite or Link Using DOI<br>Copyright © 1973 Published by Elsevier Ltd.                                                                                                    | genic opal, sediment and seawater in t<br>J(H)<br>t.com/science?_ob=Article @ Article<br>MSN Japan<br>Salanus re ScienceDirect S<br>Article Toolbox<br>E-mail Article<br>Cited By                                                                                                    | Cited byをクリックすると、この論<br>文を引用した論文が時系列順に<br>表示される。     ScienceDime. ************************************                                                                                                    |  |
| seawater in the Central Equatorial Pacific                                                                                                    | Save as Citation Alert         ● Perm           S Citation Feed         Citation Cited                                                                                                    | Fort Size: E Se Fuil-Sect available T = Abstract only Fort Size: E Sector Size: E Sector Size: Sector Size: S |  |
| <ul> <li><sup>a</sup>Department of Oceanography and Hawaii Institute of Geophysics,<br/>Honolulu, Hawaii 96822, U.S.A.</li> <li>Received 4 December 1972; accepted 9 April 1973. Available online 31<br/>March 2003.</li> <li>Abstract</li> <li>The solution rate of biogenic opal in near-surface sediments in the<br/>Central Equatorial Pacific is three to eight orders of magnitude lower than<br/>similar acid-cleaned samples. Iron, magnesium and calcium<br/>aluminosilicates may be the minerals which are forming on the surface of<br/>the opal and reducing its solution rate. The scale height of the system<br/>studied suggests that diffusive and not advective processes are primarily<br/>reenonsible for the removal of discolated Article</li> </ul> | Related Articles in ScienceDirect         • Release and uptake of dissolved silica in Marine Chemistry         • A simple method for the rapid determinati Deep Sea Research Part A. Oceanograg         • Dissolved silica concentrations and react Marine Chemistry         • Silica-alumina interactions in seawater Marine Chemistry         • Silica-alumina interactions in seawater Marine Chemistry         • Silica-alumina interactions in seawater Marine Chemistry         • Silica-alumina interactions in seawater Marine Chemistry         • Silica-alumina et aluminum and its rela Geochimica et Cosmochimica Acta         • View More Related Articles | 1. Diagenesis of silca-tich mend-bedded chaik, the Contactan Amager Linestone, Denmark Sedwortay Geology, In Press, Carrected Proof, Available onlice 21 October 2009<br>H.B. Nadsen, L. Stemmerk, F. Suffk Preview PDF (249216) [Related Addles 2. Depose Research Part II: Topical Studies in Oceanography, Volume 56, Iosue 17, 1 August 2009, Pages 1144-1163<br>L.A. Codisput, C.N. Flags, James H. Swift Preview PDF (250516) [Related Addles 3. Productivity and continental denotation history from the South China Sea since the late Miocene<br>Marine Micropatelocoticgy, Volume 72, Iosues 5-2, June 2009, Pages 78-55<br>Lil: Diang, Nuthing Chen, Rong Xiang, Larina Zhang, Jun Lu Proview PDF (87616) [Related Addles 4. Mitheme of seasonal phytodethilus deposition on bioperic silica disachtion in marine sedments—Potential effects on preservation<br>Daep Sea Research Part II: Topical Studies in Oceanography, Volume 55, Iosue 22-23, November 2008, Pages 2451-2464<br>M. Galinari, O. Ragueneau, D.J. DeMarter, H. Hartner, D. Rickert, C. Themas                                                                                                    |  |
| │ budget calculations for this area suggest that 90–99 per cent of the<br><                                                                                                    |                                                                                                    | <ul> <li>5. Volcanogenic sediment-seawater interactions and the geochemistry of pere waters<br/>Chemical Geology, Volume 249, Issues 3-4, 15 April 2008, Pages 321-338<br/>Unive Schacht, Klaus Wallmann, Stefen Kuterolf, Mark Schmidt</li> <li>Preview T PDF (1855 IQ) Related Articles</li> </ul>                                                                                                    |  |
|                                                                                                    |                                                                                                    | 6. ■ Estimating the contribution of the authigenic mineral component to the long-term reactive silica accumulation on the western shelf of the Nississippi<br>River Delta<br>Continental Shelf Research, Volume 28, Issue 6, April 2008, Pages 823-838<br>第7                                                                                                    |  |

# 学術情報事情収集の技 世界中の情報を検索したい

## • 検索サイトの活用

- o Google Scholar <u>http://scholar.google.co.jp/</u>
  - ×世界中の情報から無料で簡単に検索が可能
  - × 和文とマイナー雑誌は引っかからない
- o Scirus <u>http://www.scirus.com/</u>
  - × Elsevierと提携する機関の情報を同時に検索可能
  - × 競合他社は検索しない(Springer, Willey-Blackwell, Oxford Journals)
- o ISI Web of Knowledge <u>http://isiknowledge.com/</u>
  - × ほとんどの雑誌から検索可能
    - ○水産・海洋・環境に関する国際雑誌は全部ありました
  - × 学内限定、使い方にコツがいる
  - ×1980年以降の情報しか検索できない

# 学術情報事情収集の技 日本国内の情報に検索したい

## • 検索サイトの活用

- NDL-OPAC <u>http://opac.ndl.go.jp/</u>
  - × 国内刊行の雑誌のうち,学術誌・大学紀要・専門誌から検索
- o CiNii <u>http://ci.nii.ac.jp/</u>
  - ×各大学等・国内研究機関の研究紀要、国内学会の発行誌から検索
- o JSTPatM <u>https://ninsho.jst.go.jp/loginIP.html</u>
  - ×1993年以降の国内特許全文から検索
- o J-GLOBAL <u>http://jglobal.jst.go.jp/</u>
  - × 国内研究者の業績を検索可能

最後にちょっとしたコツ

- 検索結果を推考しよう
  - oこれは正しい情報?
    - ×他の検索結果も見る
  - ○他の文献は?
    - × Related, Citedと表示されている部分も見る
  - 著者はどんな人?
    - ×著者自身がどんな研究者か調べる
    - ×著者の一番有名な研究は何か。
    - × 誰と一緒に仕事していたか

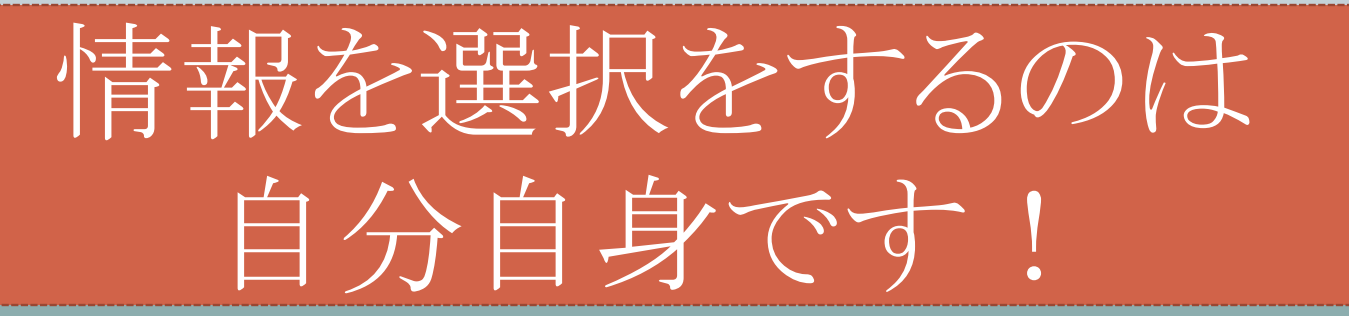